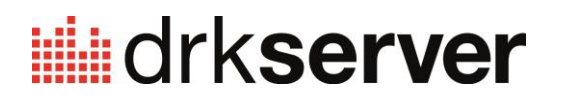

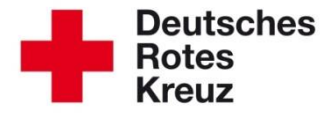

| TIPP       |         |
|------------|---------|
| 2          | Exporte |
| 2016       |         |
| 22. Januar |         |

Im drk**server** können Sie nicht nur auf vorgegebene Auswertungen zurückgreifen, sondern sich auch selbst individuelle Exporte erstellen. In diesem Tipp erfahren Sie, wie Sie Schritt für Schritt vorgehen.

1 Um einen neuen Export zu erstellen, klicken Sie unter "Abfragen" in der Ergebnis-Box auf "Export bearbeiten":

|                       |                  | and the second second se |                        |   |                                          |                                            |                                         |
|-----------------------|------------------|----------------------------------------------------------------------------------------------------|------------------------|---|------------------------------------------|--------------------------------------------|-----------------------------------------|
| 와 Neue Person anlegen | Art der Zugehör  | * 0                                                                                                    | 1 Ausbildung           |   |                                          |                                            |                                         |
| Abfragen / Auswertung | Artuer Zugenor   |                                                                                                    | Einsatzformationen     |   |                                          |                                            |                                         |
|                       | Funktion / Amt   | + Q                                                                                                    | Einsatzqualifikationen | - |                                          |                                            |                                         |
|                       | Gremien / Gem    | - Q                                                                                                    |                        |   |                                          |                                            |                                         |
|                       | Bezeichnung      | + Q                                                                                                    |                        |   |                                          |                                            |                                         |
|                       | Einsatzformation | + Q                                                                                                    |                        |   |                                          |                                            |                                         |
|                       | Bezeichnung      | - Q                                                                                                    |                        |   | Ergebnis                                 |                                            |                                         |
|                       | PersNr.          |                                                                                                    |                        |   | Es wurde eine letzt<br>gefunden. Um dies | e Abfrage vom 20.0<br>e erneut auszuführer | 1.2016 11:55 Uhr<br>I, klicken Sie hier |
|                       | Nachname         |                                                                                                    |                        |   | Auswahl spe                              | Sammelerfas                                | E-Mail Vertei                           |
|                       | Vorname          |                                                                                                    |                        |   | anzeigen                                 | Auswertungen                               | Exporte                                 |
|                       |                  |                                                                                                    |                        |   |                                          |                                            | Export auswählen                        |
|                       |                  |                                                                                                    |                        |   |                                          |                                            | Exporte bearbeiter                      |
|                       |                  |                                                                                                    |                        |   |                                          |                                            | Sammeländerung                          |

2 Es öffnet sich das Fenster "Exporte bearbeiten". Klicken Sie darin auf "+":

| rbandsstufe                  | Name      |                                   | P private Exporte anzeigen | □ zentral     | e Exporte an | zeigen |
|------------------------------|-----------|-----------------------------------|----------------------------|---------------|--------------|--------|
| ame                          | \$        | Organisation                      |                            | 💠 🛛 Zentral ≑ | Privat ≑     |        |
| vertainen ortale bestalling  | paras-    | Destriction Print Print of Print  |                            | ×             | ~            |        |
| visitalistikeisiler liegespe | a Katalan | Barrahan Pintan Kasara R          |                            | ×             | ~            |        |
| merder formation             |           | Built altern Arthrack Press of P. |                            | х             | ~            |        |
| 1.00                         |           | Destroyer Pater Point of R        |                            | х             | ~            |        |
| ing terms like               |           | Desirables Printer News et R.     |                            | х             | $\checkmark$ |        |
| nuttimation                  |           | Partien Cope                      |                            | ×             | ~            |        |
| ecility to                   |           | Part and agen                     |                            | ×             | ~            | / \$ = |
| aler .                       |           | Textble: Lippe                    |                            | х             | $\checkmark$ |        |
| ingt functor                 |           | Westernigen                       |                            | х             | ~            |        |
| stand family                 |           | Participation of the              |                            | ж             | ~            |        |

## Gehen Sie vor wie beschrieben:

| Neuen Export erstellen  |                  |                                                          |     |
|-------------------------|------------------|----------------------------------------------------------|-----|
| Name                    |                  | Namen eintragen                                          |     |
|                         | Zentraler Export |                                                          |     |
|                         | Privater Export  | 2 "privater Export" wählen                               |     |
| DRK-Verband/Einrichtung |                  | Ihren Verband auswählen,<br>wenn er nicht angezeigt wird | + Q |

Das Fenster bleibt geöffnet. Suchen Sie über das Feld "Name" Ihren Export (1). Vergessen Sie nicht, anschließend Enter zu drücken (2). Erst dann wird Ihr Export auch angezeigt. Klicken Sie danach darunter auf den Namen des Exports oder der Verbandsstufe (3). So:

| Exporte<br>Verbandsstufe | Name<br>Testexport 22 Namen eintragen  ☑ private Exporte anzeige<br>☑ Enter drücken | en □ zentrale Exporte anzeigen |
|--------------------------|-------------------------------------------------------------------------------------|--------------------------------|
| Name                     | Organisation                                                                        | Zentral                        |
| Testexport 2201          | KV Musterstad 3 in diese Spalte klicken                                             | x v /¢1                        |
|                          |                                                                                     | +                              |
|                          |                                                                                     |                                |

Jetzt arbeiten Sie im unteren Bereich weiter, den Sie in diesem ▲ Screenshot sehen.

5 Über die Lupe oder das Freitextfeld fügen Sie nacheinander all diejenigen Felder hinzu, die Sie exportieren möchten:

| Bereich | Feld |      |     |   |
|---------|------|------|-----|---|
|         |      | oder | · Q | + |
|         |      |      |     |   |

Wenn Sie ein Feld gefunden haben, fügen Sie es mit "+" hinzu.

So entsteht nach und nach ein auf Ihre individuellen Bedürfnisse zugeschnittener Export. Der könnte dann zum Beispiel so aussehen:

| Bereich            | Feld                                    |       |
|--------------------|-----------------------------------------|-------|
| Ausweise           | Ausweise > Ausweisnummer                | Ξ 👕   |
| Ausweise           | Ausweise > Gültig bis                   | Ξ 👕   |
| Attribute          | Stammdaten > Geburtsdatum               | Ξ 👕   |
| Attribute          | Stammdaten > Vorname                    | = 📋   |
| Attribute          | Stammdaten > Nachname                   | ≡ 💼   |
| Mitgliedschaft     | Mitgliedschaft > Gruppe: Bezeichnung    | Ξ 👕   |
| Adresse (Mitglied) | Adresse (Mitglied) > Adresse/Straße     | Ξ 👕   |
| Adresse (Mitglied) | Adresse (Mitglied) > Adresse/Hausnummer | = 👕   |
| Adresse (Mitglied) | Adresse (Mitglied) > Adresse/PLZ        | Ξ 👕   |
| Adresse (Mitglied) | Adresse (Mitglied) > Adresse/Ort        | = 👕   |
|                    |                                         | - Q + |

**6** Wenn Sie Ihren Export fertiggestellt haben, verlassen Sie das Fenster über das "X" oben rechts.

7 Anschließend führen Sie wie gewohnt eine Abfrage durch:

|                       | Zugehörigkeit    | * 4 |                        |                                                                                                    |
|-----------------------|------------------|-----|------------------------|----------------------------------------------------------------------------------------------------|
| 🏂 Neue Person anlegen | Art der Zugehör  | * 0 | 1 Ausbildung           |                                                                                                    |
| Abfragen / Auswertung | Air dei Zügenor  |     | Einsatzformationen     |                                                                                                    |
|                       | Funktion / Amt   | - Q | Einsatzqualifikationen |                                                                                                    |
|                       | Gremien / Gem    | • Q |                        |                                                                                                    |
|                       | Bezeichnung      | * Q |                        |                                                                                                    |
|                       | Einsatzformation | - Q |                        |                                                                                                    |
|                       | Bezeichnung      | - Q |                        | Ergebnis                                                                                                    |
|                       | PersNr.          |     |                        | Es wurde eine letzte Abfrage vom 20.01.2016 11:55 Uhr gefunden. Um diese erneut auszuführen, klicken Sie hier |
|                       | Nachname         |     |                        | Auswahl spe Sammelerfas E-Mail Vertei                                                                         |
|                       | Vorname          |     |                        | anzeigen Auswertungen Exporte •                                                                               |
|                       |                  |     |                        | 2 Export auswählen                                                                                            |
|                       |                  |     |                        | Exporte bearbeiten                                                                                            |
|                       |                  |     |                        | Ormerellandenme                                                                                               |

8 Es öffnet sich das Fenster "Export auswählen".

Dort geben Sie zuerst den Namen Ihres Exportes ein (1).

Wählen Sie dann ein Ausgabeformat (2).

Klicken Sie zum Schluss (3) auf "Exportieren (Selektion)", wenn Sie zuvor nur einen Teil der Personen Ihrer Ergebnis-Liste markiert haben. Andernfalls wählen Sie "Exportieren (ohne Selektion)":

| Export auswählen                                                              |                                                                                        |
|-------------------------------------------------------------------------------|----------------------------------------------------------------------------------------|
| Es sind 🔊 Personen selektiert.                                                |                                                                                        |
| A three as a second limits in "it bit second                                  |                                                                                        |
|                                                                               |                                                                                        |
| Testexport 22                                                                 | 2 Ausgabeformat auswählen (hier nicht zu sehen, verbirgt sich hinter dem Freitextfeld) |
| Testexport 2201                                                               | 2 Ausgabeformat auswählen (hier nicht zu sehen, verbirgt sich hinter dem Freitextfeld) |
| Testexport 22<br>Testexport 2201 Crame AD 100 Long<br>Exportieren (Selektion) | Ausgabeformat auswählen (hier nicht zu sehen, verbirgt sich hinter dem Freitextfeld)   |

Sie haben weitere Fragen? Dann wenden Sie sich gerne an das Kompetenzzentrum drk**server**.

## Kontakt:

DRK-Landesverband Westfalen-Lippe e.V. Kompetenzzentrum drk**server** Sperlichstr. 25 48151 Münster Telefon: 0251 9739-600 E-Mail: support@drkserver.org